# 天津天狮学院高职升本科专业课

## 考试要求

根据目前疫情防控形势,为保障广大考生身体健康及 安全,我校2023年高职升本科专业课考试拟采取在线考试 形式。为保证此次考试顺利进行,特对报考我校专业课考 生提出以下参加考试要求(若不能满足要求请不要报考):

## 一、考前准备

1、环境要求:具有有线或无线(WIFI)的网络环境,确 保考试期间网络畅通;考试期间要保证在独立、安静空间 内考试。

2、设备及摆放要求:在线考试采用双机位。需要同时 使用两台电子设备(带摄像头台式电脑或带摄像头笔记本 电脑一台和智能手机一部)。其中带摄像头台式电脑或带 摄像头笔记本电脑用于在线考试,另一部智能手机用于在 线监考。智能手机应配备手机支架固定在考生侧后方45° 位置,手机摄像头能监测到学生本人和考试环境。具体摆 放位置可参照下图。

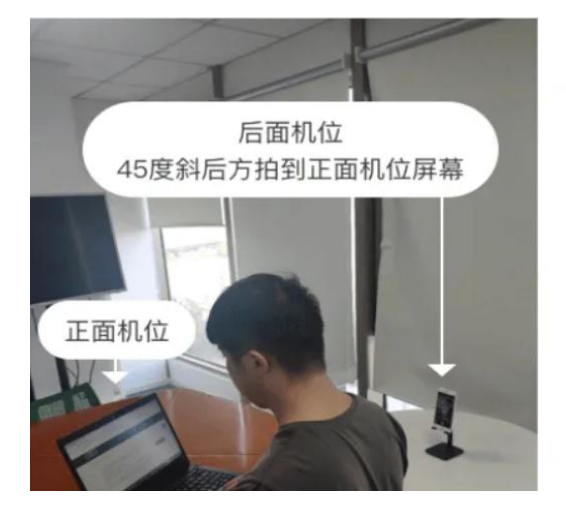

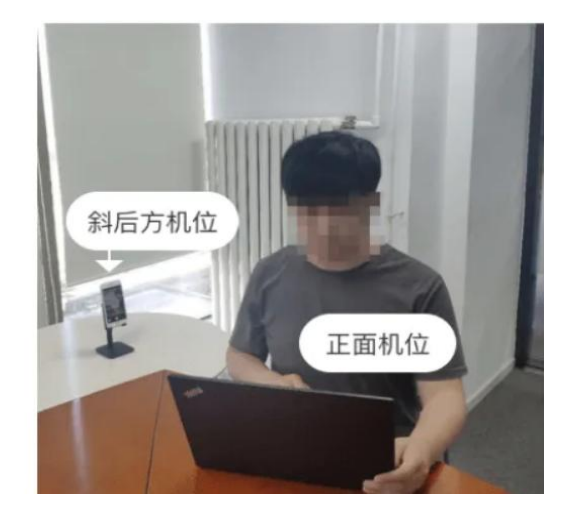

3、雨课堂身份绑定

① 微信搜索"雨课堂"公众号并关注;

② 点击公众号底部【更多】-【身份绑定】,选择"天津天狮学院"点击前往绑定;

③ 输入账号和密码,账号是身份证号,密码是身份证 后6位。

注意:若雨课堂已有身份绑定信息,点击【增加学校】,搜索"天津天狮学院"点击前往绑定。

4、在线考试电脑配置要求:

考生电脑须确保配置摄像头,确保考试过程中电力充 足,并提前下载最新版本的 Chrome 浏览器。请考生提前调 试好自己熟悉的输入法(主观题需录入答题)。

作 答 入 口:考 生 需 登 录 雨 课 堂 网 页 版: https://www.yuketang.cn/web

在【我听的课】列表中找到对应的考场,已发布的试 卷将出现在【学习日志】-【试卷】标签中。

| <b>(2)</b> | <b>试巻測试</b><br>≪ APP切研測試 合 約版                                                                                                    |                  |
|------------|----------------------------------------------------------------------------------------------------|------------------|
| NARK<br>Wi | 学习日本 讨论区 公告 分相                                                                                                    |                  |
| 5          | 全部日本 夜堂 成上学习 送差 公告   12-02 開四                                                                                                    <                                                                                                    | 日本通知)相注型补并       |
|            | 1226<br>Rob: 1637   Robil   Billet: 2014   Billet:Billet:Bill | <b>0</b><br>#178 |

## 5、在线考试手机配置要求:

考生手机需选用带前置摄像头的智能手机,确保考试 过程中电力充足,并提前下载最新版本**腾讯会议**,提前申 请腾讯会议账号。提前准备好适宜的手机支架。

#### 6、考前测试

学校会安排两次考前测试,请考生必须参加两次考前 测试,对于未参加考前测试的考生,学校有权取消该名考 生的考试资格。具体考前测试时间安排请关注:微信"天 狮招生"公众号。

## 二、考中要求:

1、考生必须提前 30 分钟用电脑进入雨课堂在线考场,用手机进入腾讯会议,将电脑和手机按要求固定好并按照监考老师语音提示调整设备至合适角度。考生需进行雨课 堂身份校验和腾讯会议动态身份核验,两次审查通过方可参加考试。

 雨课堂身份校验分为三步:上传证件照一拍照认 证—截屏检测

身份证正面照片: 建议尺寸 240\*240px; 格式 JPG/PNG/JPEG/BMP; 小于5M。

考生务必点选截屏授权,三步全部完成方可进入考试 系统。

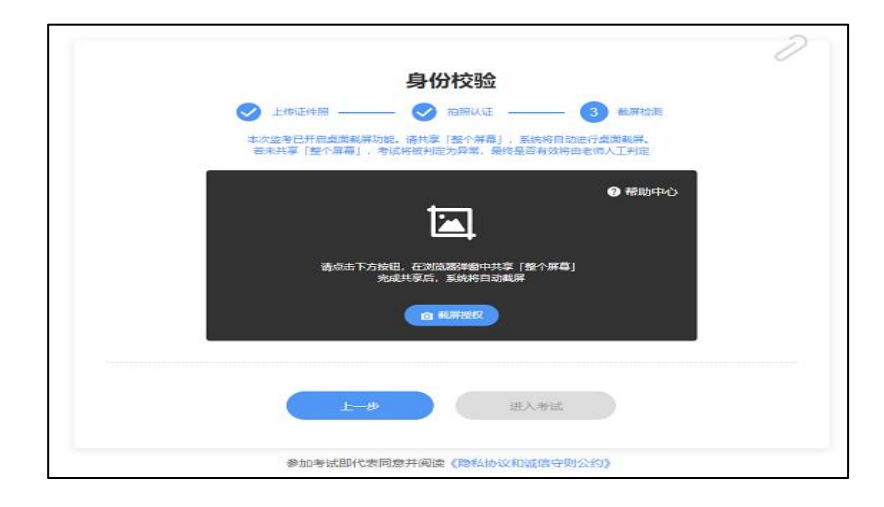

② 腾讯会议动态身份核验:

考生需将二代居民身份证和准考证置于胸前,进行面部、证件核验,线上监考老师验证通过后,考生即可准备 考试。

2、考生桌面禁止放置除要求的一台电脑、身份证、学 生证、必要文具外的其他物品,如需草稿纸,需让监考教 师检查草稿纸。

3、考试开始后,迟到考生不允许进入考试系统和腾讯 会议参加考试。

4、考试全过程中需将本人上半身置于摄像头中,确保 监考教师随时观察到考生做答状态。

5、监考过程中只允许查看试题及上交试题,除此之外, 不允许出现操作手机、电脑切屏等其他操作,如发现该类 操作,视为可疑作弊行为,三次劝阻未果,视为考场违纪 行为,监考教师终止考生考试,本科目考试按零分记录成 绩,并按照《学生考试违纪及作弊认定处理办法》进行处 理。

6、考试时间结束,考生应立即通过线上平台提交试卷。 过时监考教师不再收取考生答卷,并按零分记录成绩。

## 天津天狮学院

## 2022年11月29日

## 考试系统提示出现的异常情况

1、未检测到摄像头异常

●正常情况:显示的是学生在身份校验时拍摄的照片

●未检测摄像头:学生拒绝访问了摄像头或者没有检 测到摄像头

●照片加载中:学生的图片过大,加载过程需要等待●未进入考试:显示的是灰色的

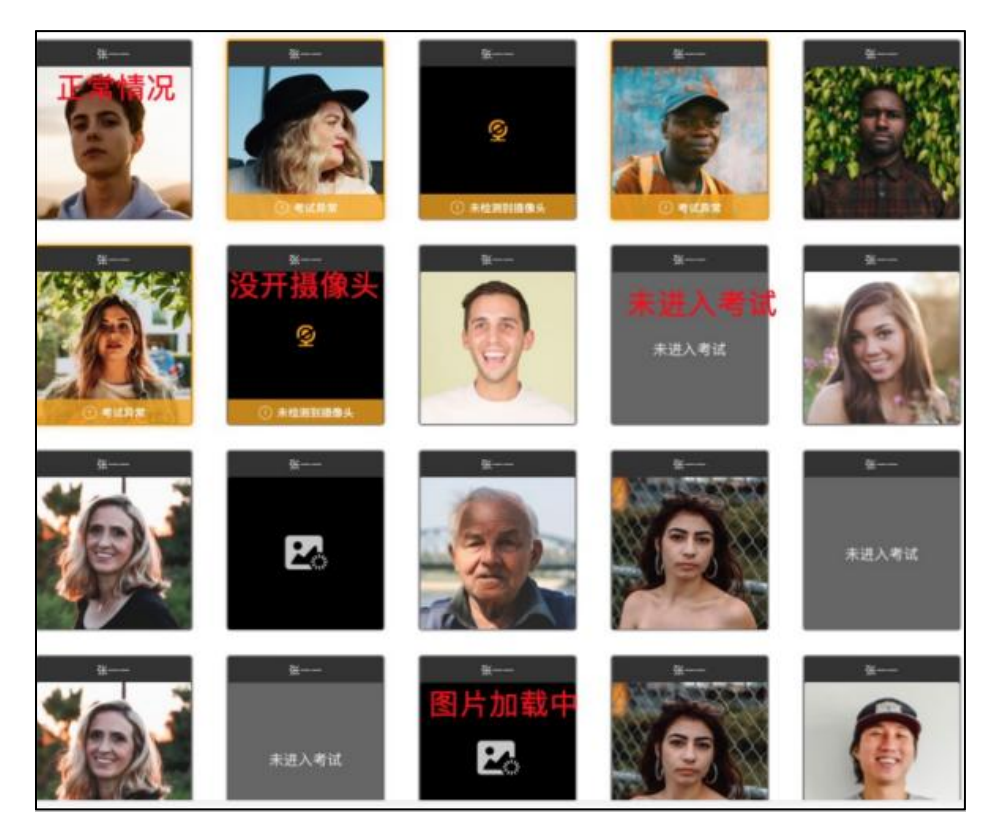

2、切出考试、切回考试异常

系统判定为异常情况,学生打开浏览器其他页面或使 用其他软件会提示切出考试,学生从浏览器其他页面或其 他软件回到考试界面会提示切回考试。

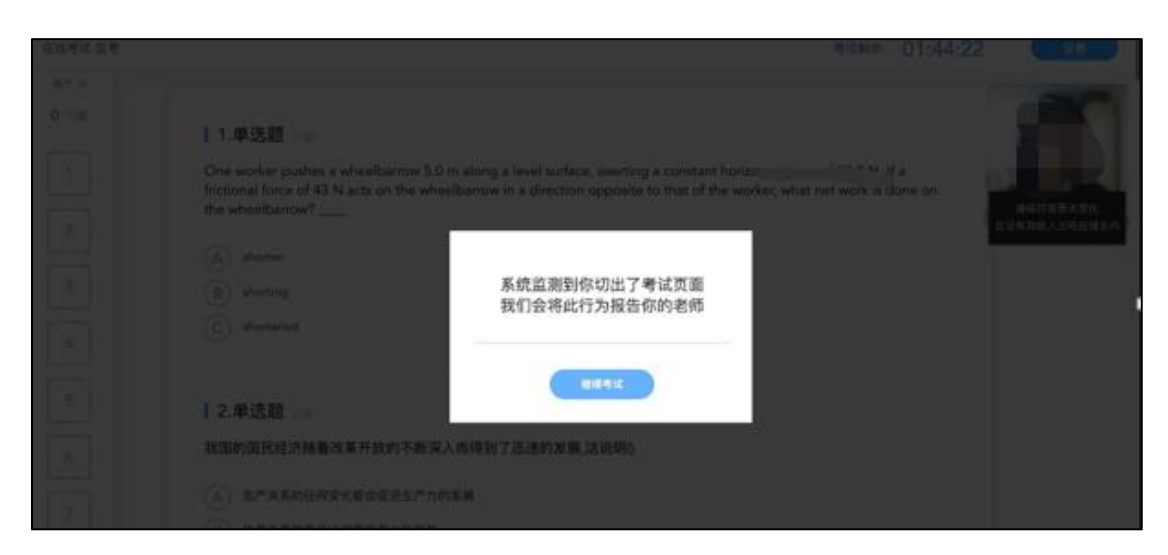

3、IP正常和 IP 异常

IP 正常指的是考试的正常情况,考试过程中 ip 未变化;

IP 异常是考试的异常情况,考试过程中学生切换 ip 地址。

4、截屏权限正常和截屏权限异常

考试过程中,截屏权限正常和截屏权限异常是系统自动判定的,截屏权限正常说明学生已授权屏幕共享,截屏 权限异常表明学生考试未授权屏幕共享。

| 记照片正常         |
|---------------|
|               |
| 记照片异常         |
| 记照片正常         |
| 记照片异常         |
| 始考试           |
| :117.79.83.55 |
| 验]完成截屏检测      |
| 2验]完成面部拍照     |
| F             |

5、取消共享整个屏幕异常提示

考试过程中学生"取消共享整个屏幕"是考试异常情

况,学生手动取消了屏幕共享。

6、共享了其他窗口异常提示

考试过程中学生"共享了其他窗口"是考试异常情况,学生未选择共享桌面,而是手动选择共享单个窗口。